# SOLICITAÇÃO DE AUXÍLIO-SAÚDE

Base legal: Resolução nº 2.533 de 21 de dezembro de 2018.

Versão o1 Desenvolvido por: Setor de Convênios e Estágios

## O processo é dividido em duas etapas:

### 1ª Etapa – COMPROVAÇÃO DE VÍNCULO.

**Atenção**: nesta etapa do processo anexar somente a documentação referente a CONTRATAÇÃO do plano de saúde, os comprovantes de pagamento serão encaminhados posteriormente, na segunda etapa do processo.

### 2<sup>ª</sup> Etapa – RESSARCIMENTO.

A solicitação de ressarcimento do auxílio-saúde será feita sempre **NO MESMO eProc** no qual foi inicialmente autorizado o auxílio-saúde.

## 1ª Etapa – COMPROVAÇÃO DE VÍNCULO

 No eProc (<u>https://eproc.cmpa.local/</u>) – "Solicitações" selecionar "Auxílio-Saúde".

| Processo Elet  | rônico da CMPA              | Fárias                           |              | , in the second second | -      |  |
|----------------|-----------------------------|----------------------------------|--------------|----------------------------------------------------------------------------------------------------|--------|--|
| Mesa de Tra    | abalho (RAQUEL VALIN        | Licença-Prêmio                   | DE CONVÊNIOS | E ESTÁ                                                                                                    | ÁGIOS) |  |
| Pendentes 39   | Criados no Setor 193 Vistos | Serviço de Chaveiro              | mpanhando    |                                                                                                    |        |  |
| Aguardando mi  | nha assinatura              | Água<br>Cartão de Estacionamento |              |                                                                                                    |        |  |
| ▼ Filtrar (S   | Sem processos encontrados)  | Auxílio-Saúde                    |              |                                                                                                    |        |  |
| Com carga para | mim                         |                                  |              |                                                                                                    |        |  |

▼ Filtrar...

Exibindo 1 Processo

#### 1ª Etapa – COMPROVAÇÃO DE VÍNCULO

II. Aparecerá a página "Nova Solicitação". Ler atentamente as informações e preencher os campos "Instituição" com a razão social ou denominação da empresa prestadora do serviço e "Número de Registro" na ANS. Clicar em "Salvar e prosseguir".

| Nova Solicitação                                                                                                    |                            |
|----------------------------------------------------------------------------------------------------|----------------------------|
|                                                                                                    |                            |
| lo clicar no botão abaixo, você iniciará o processo de solicitação de Auxílio-Saúde.                                                     |                            |
| m seguida, anexe a cópia digitalizada do documento comprobatório de adesão ao plano de saúde, conforme a Resolução nº 2.533, de 21-12-24 | 2018 - Auxílio-Saúde CMPA. |
| pós a autorização inicial, você deverá utilizar este processo para proceder com as futuras indenizações mensais.                         |                            |
| nstituição *                                                                                                    |                            |
| Razão social ou a denominação da empresa                                                                                                 |                            |
| lúmero de registro *                                                                                                    |                            |
|                                                                                                    |                            |

#### III. Na página "Documentos do Processo" clicar no botão "Adicionar Documentos".

| <b>eProc</b><br>Processo Eletrônico da CMPA                                              | Processos 👻 Solicitações           | <ul> <li>Utilitários ▼</li> </ul> | Relatórios 🝷 | 0 · 1 · | Consultar Processo | ۵ |
|------------------------------------------------------------------------------------------|------------------------------------|-----------------------------------|--------------|---------|--------------------|---|
| Dados alterados.                                                                         |                                    |                                   |              |         |                    | × |
| Documentos do Proce<br>Voltar à Mesa de Trabalho Salvar<br>Adicionar Documento<br>Salvar | SSO 03439/19<br>Voltar ao Processo |                                   |              |         |                    |   |

# Anexar um documento que comprove o vínculo do servidor com o plano de saúde.

IV. Escrever o título do documento a ser anexado, clicar no botão "Clique para selecionar...", buscar o documento no computador e selecioná-lo.

| esso 03439/19                |                        |                        |                                |
|------------------------------|------------------------|------------------------|--------------------------------|
|                              |                        |                        |                                |
| Voltar ao Processo           |                        |                        |                                |
| Clique para selecionar X Rei | mover                  |                        |                                |
| Cirque para selecionar       |                        |                        |                                |
|                              | Clique para selecionar | Clique para selecionar | Clique para selecionar Kemover |

V. Clicar no botão "Salvar".

| eProc<br>Processo Eletrônico | da CMPA | Processos 💌         | Solicitações 🔻              | Utilitários 🝷   | Relatórios 🝷 | 8 -   | 1 -   | Consultar Processo | ٩ |
|------------------------------|---------|---------------------|-----------------------------|-----------------|--------------|-------|-------|--------------------|---|
| Documentos do                | o Proc  | esso 0343           | 89/19                       |                 |              |       |       |                    |   |
| Voltar à Mesa de Trabalho    | Salvar  | Voltar ao Proces    | 50                          |                 |              |       |       |                    |   |
| Título<br>Contrato           |         | Clique para selecio | nar<br>nado: Contrato - pla | no de saúde.pdf | × Remover    | X Rer | nover |                    |   |
| Salvar                       |         |                     |                             |                 |              |       |       |                    |   |

Caso seja necessário adicionar mais de um documento para comprovação de vínculo, clicar no botão "Adicionar documento" e repetir o processo anterior.

#### VI. Clicar no botão "Voltar ao Processo".

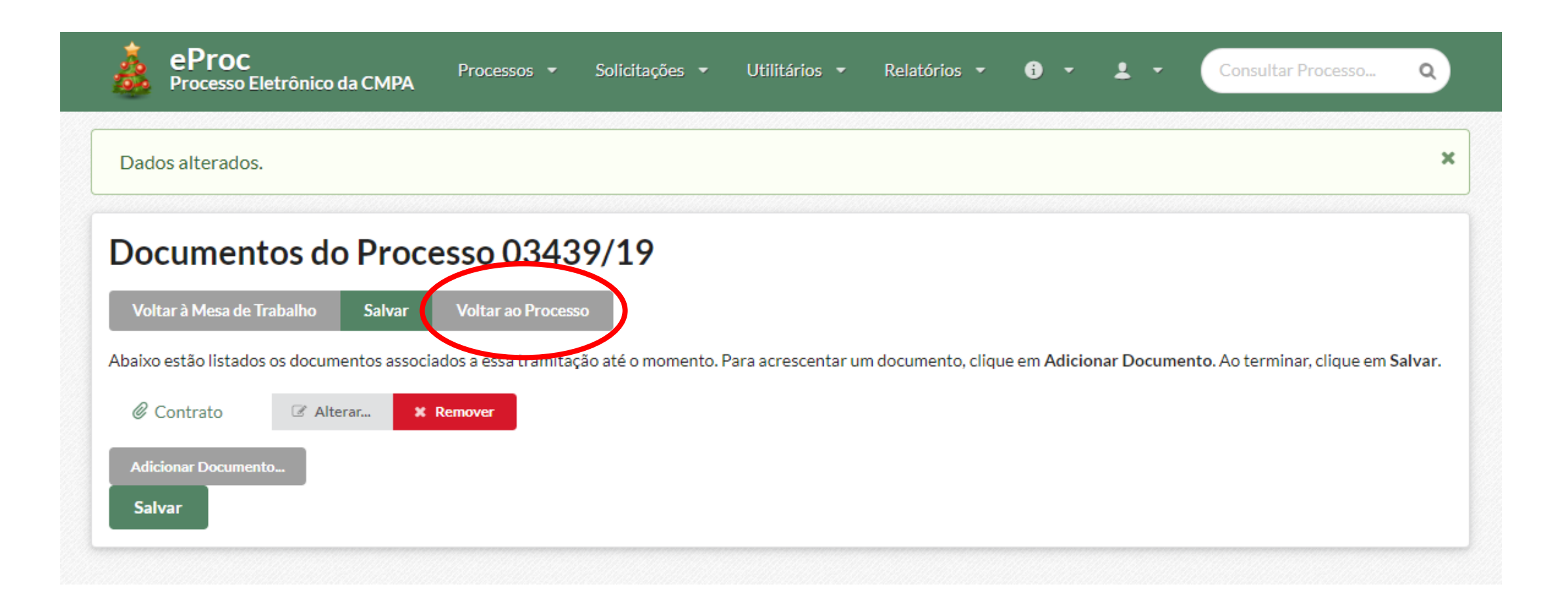

1ª Etapa – COMPROVAÇÃO DE VÍNCULO

VII. Verificar se as informações no despacho estão corretas, assim como o(s) documento(s) anexado(s), digitar a senha e clicar em "Assinar Eletronicamente e Enviar".

| Assinar e Enviar                                                                                                    |                                               |
|----------------------------------------------------------------------------------------------------|-----------------------------------------------|
| Você está assinando as seguintes alterações no processo:                                                                                                    |                                               |
| Ementa       Solicitação de Auxílio-Saúde - RAQUEL VALIM CECCON 1255355         Requerentes       Funcionário         RAQUEL VALIM CECCON                                                                                                    |                                               |
| Despacho<br>RAQUEL VALIM CECCON requer auxílio-saúde, referente ao vínculo com Nome da Empresa, registrada sob o número<br>000000 na Agência Nacional de Saúde.                                                                                                   |                                               |
| Documentos                                                                                                    |                                               |
|                                                                                                    | Se tiver algum erro: clicar                   |
| Senha                                                                                                    | em Nao assinar agora –                        |
| Para maior segurança, informe a sua senha novamente                                                                                                    | ajustar as informações                        |
| Atenção: ao clicar no botão abaixo, você estará assinando digitalmente este despacho, procedimento fundamentado no Art. 10, § 2º da Medida Provisória nº 2200-<br>2/2001 e nas Resoluções de Mesa nºs 491/15, 495/15 e 504/15 da Câmara Municipal de Porto Alegre | incorretas e seguir os<br>passos até "Assinar |
| Assinar Eletronicamente e Enviar Não assinar agora - quero conferir antes.                                                                                                    | eletronicamente e<br>enviar".                 |

O processo será automaticamente encaminhado para o Setor de Convênios e Estágios e, estando instruído corretamente, será enviado à Diretoria Administrativa para autorização.

Havendo a autorização, o **eProc** retornará ao servidor para a 2ª etapa. Caso haja alguma incorreção, o Setor de Convênios e Estágios devolverá o **eProc** ao servidor para complementação ou correção.

Atenção: é necessário aguardar o retorno do eProc desta 1ª etapa com a autorização do Diretor Administrativo para prosseguir com a 2ª etapa.

### 2ª Etapa – RESSARCIMENTO

A solicitação de ressarcimento do auxílio saúde será **SEMPRE NO MESMO eProc** no qual foi inicialmente autorizado o auxílio saúde.

O servidor deverá encaminhar documentação comprobatória do pagamento do plano de saúde **MENSALMENTE, via Eproc**, até o dia 5 (cinco) de cada mês, exceto nos meses de junho e de novembro que deverão ser encaminhados até o primeiro dia útil do mês.

### No comprovante de pagamento deverá constar:

- a razão social ou a denominação da empresa;
- vínculo com o serviço contratado;
- o valor pago por participante e o mês de referência do pagamento.

I. Abrir o eProc do Auxílio-Saúde clicando no ícone do nº do processo.

| A ePro                  | C<br>o Eletrônico da CN             | IPA Processos - Solicitações -                                | • Utilitários •               | Relatórios 🔹 🚯 🔹 💄 🔹 Consultar P                                                            | rocesso Q       |
|-------------------------|-------------------------------------|---------------------------------------------------------------|-------------------------------|---------------------------------------------------------------------------------------------|-----------------|
| Mesa de                 | Trabalho                            | (RAQUEL VALIM CECCON                                          | / SETOR DE                    | CONVÊNIOS E ESTÁGIOS)                                                                       |                 |
| Pendentes               | 24 Criados no                       | Setor 205 Vistos Recentemente                                 | 19 Acompa                     | nhando                                                                                      |                 |
| Aguardanc               | lo minha assinat                    | ura                                                           |                               |                                                                                             |                 |
| ▼ Filtrar               | (Sem processos e                    | ncontrados)                                                   |                               |                                                                                             |                 |
| Com carga               | para mim                            |                                                               |                               |                                                                                             |                 |
| ▼ Filtrar Exibindo todo | s os 2 registros                    |                                                               |                               |                                                                                             |                 |
| Processo                | Origem                              | Ementa                                                        | Situação                      | Carga Atual                                                                                 |                 |
| 03439/19                | Setor de<br>Convênios e<br>Estágios | Solicitação de Auxílio-Saúde -<br>RAQUEL VALIM CECCON 1255355 | Solicitação de<br>Indenização | Setor de Convênios e Estágios, A/C de RAQUEL VALIM<br>CECCON<br>Chegada em 13/06/2019 14:16 | Ver<br>Detalhes |

II. Clicar em "Anexar Comprovante".

| roces      | so 03439/               | 19 Em Tramita                      | ção Solic         | itação de Indenização    |               |         |  |  |
|------------|-------------------------|------------------------------------|-------------------|--------------------------|---------------|---------|--|--|
| olicita    | ação de Au              | xílio-Saúd                         | e - RAQ           | UEL VALIM                | CECCON        | 1255355 |  |  |
| Acompanha  | n 📎 Marca               | dores                              |                   |                          |               |         |  |  |
| Acões      | • Gerenciar             | Anexar Com                         | provante          |                          |               |         |  |  |
|            |                         |                                    |                   |                          |               |         |  |  |
| Último D   | espacho                 |                                    |                   |                          | <b>^</b>      |         |  |  |
| À/Ao Setor | de Convênios e Estág    | ios, A/C RAQUEL VA                 | LIM CECCON:       |                          |               |         |  |  |
| Acolho     | promoção retro e auto   | rizo. Retornar ao servi            | dor para anexar c | omprovantes solicitar re | essarcimento. |         |  |  |
| ANDRE SIL  | VA FLORES, 13/06/2      | )19 14:16                          |                   |                          |               |         |  |  |
|            |                         |                                    |                   |                          |               |         |  |  |
| Dados      | Documentos 1            | Anotações                          | Histórico         | Tramitações 🗲            | Fluxo         |         |  |  |
|            | Número                  | 03439/19                           |                   |                          |               |         |  |  |
|            | Criado em<br>Criado por | 12/06/2019 14:05<br>RAQUEL VALIM C | ECCON (Matrícu    | ıla: 1255355)            |               |         |  |  |
|            | Setor                   | Setor de Convênio                  | s e Estágios      |                          |               |         |  |  |

III. Clicar em "Adicionar documento".

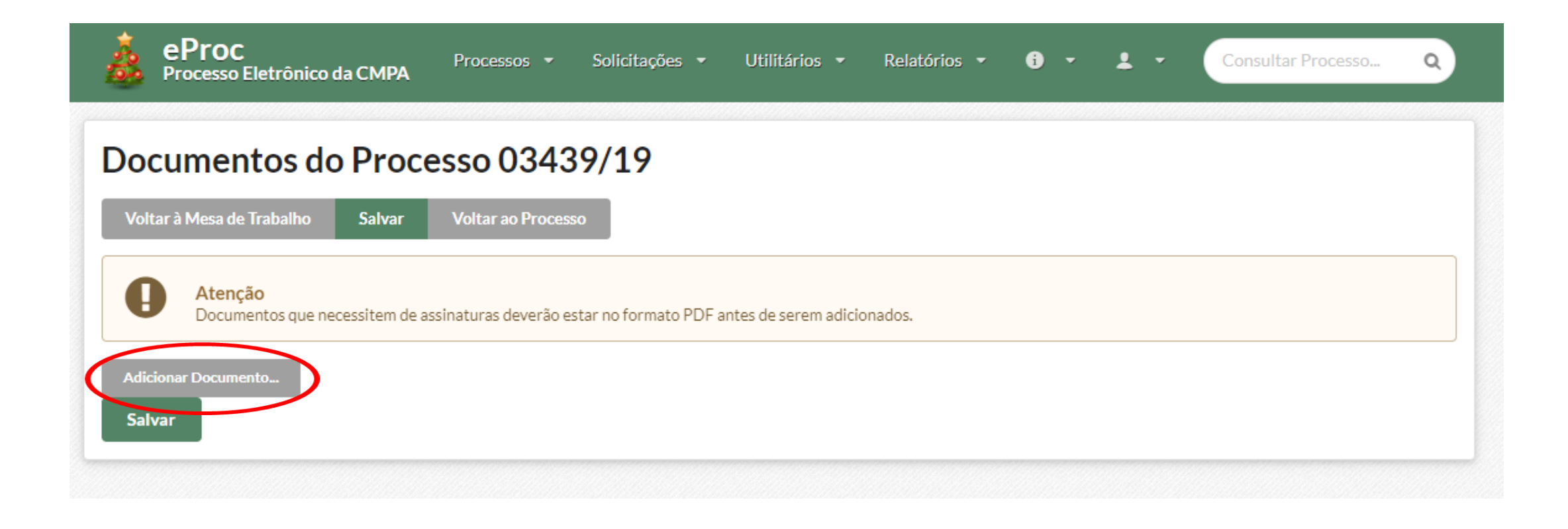

## Anexar o comprovante de pagamento e demais documentos que se façam necessários para comprovar a despesa.

IV. Escrever o título do documento a ser anexado, clicar no botão "Clique para selecionar...", buscar o documento no computador e selecioná-lo.

| 💑 eProc<br>Processo Eletrônico da CMPA Processos - Solicitações - Utilitários - Relatórios - 🛈 - 💄 - Consultar Processo Q |  |
|----------------------------------------------------------------------------------------------------|--|
| Documentos do Processo 03439/19                                                                                           |  |
| Voltar à Mesa de Trabalho Salvar Voltar ao Processo                                                                       |  |
| Atenção     Documentos que necessitem de assinaturas deverão estar no formato PDF antes de serem adicionados.             |  |
| Clique para selecionar X Remover                                                                                          |  |
| Salvar                                                                                                    |  |

V. Clicar no botão "Salvar".

| Documentos do Processo 03439/19<br>Voltar à Mesa de Trabalho Salvar Voltar ao Processo<br>O Cumentos que necessitem de assinaturas deverão estar no formato PDF antes de serem adicionados.<br>Documento<br>Documento<br>Título<br>Mensalidade maio 2019<br>Selecionado: Mensalidade maio 2019.pdf * Remover | eProc<br>Processo Eletrônico da CM   | PA Processos - Solicitações - Utilitários - Relatórios - 🛈 - 💄 - Consultar Processo Q |
|----------------------------------------------------------------------------------------------------|--------------------------------------|---------------------------------------------------------------------------------------|
| Voltar à Mesa de Trabalho       Salvar       Voltar ao Processo                                                                                                    | Documentos do Pr                     | ocesso 03439/19                                                                       |
| Atenção     Documentos que necessitem de assinaturas deverão estar no formato PDF antes de serem adicionados.      Título      Mensalidade maio 2019      Selecionado: Mensalidade maio 2019.pdf * Remover                                                                                                   | Voltar à Mesa de Trabalho Salv       | ar Voltar ao Processo                                                                 |
| Título       Clique para selecionar         Mensalidade maio 2019       Selecionado; Mensalidade maio 2019.pdf * Remover                                                                                                    | Atenção<br>Documentos que necessiter | n de assinaturas deverão estar no formato PDF antes de serem adicionados.             |
| Mensalidade maio 2019<br>Selecionado: Mensalidade maio 2019.pdf × Remover                                                                                                    | Título                               | Documento<br>Clique para selecionar                                                   |
|                                                                                                    | Mensalidade maio 2019                | Selecionado: Mensalidade maio 2019.pdf × Remover                                      |

Caso seja necessário adicionar mais de um documento para comprovação de pagamento clicar no botão "Adicionar documento" e repetir o processo anterior.

#### VI. Clicar no botão "Voltar ao Processo".

| <b>eProc</b><br>Processo Eletrônico da CMPA                                               | Processos 🕶 Solicitações                   |                                | rios 🔹 🚯 👻 💄                  | Consultar Processo Q                  |
|-------------------------------------------------------------------------------------------|--------------------------------------------|--------------------------------|-------------------------------|---------------------------------------|
| Dados alterados.                                                                          |                                            |                                |                               | ×                                     |
| Documentos do Proce<br>Voltar à Mesa de Trabalho Salvar                                   | <b>ESSO 03439/19</b><br>Voltar ao Processo | 4- D                           |                               | and the Antonian allows and Calver    |
| Abaixo estad instados os documentos associa<br>Atenção<br>Documentos que necessitem de as | ssinaturas deverão estar no formato P      | DF antes de serem adicionados. | ento, cilque em Adicionar Doc | umento. Ao terminar, cique em Sarvar. |
| Ø Mensalidade maio 2019 Ø A                                                               | lterar 🖋 Assinaturas 🛛 🗙 R                 | emover                         |                               |                                       |
| Adicionar Documento<br>Salvar                                                             |                                            |                                |                               |                                       |

#### VII. Clicar no botão "Solicitar ressarcimento".

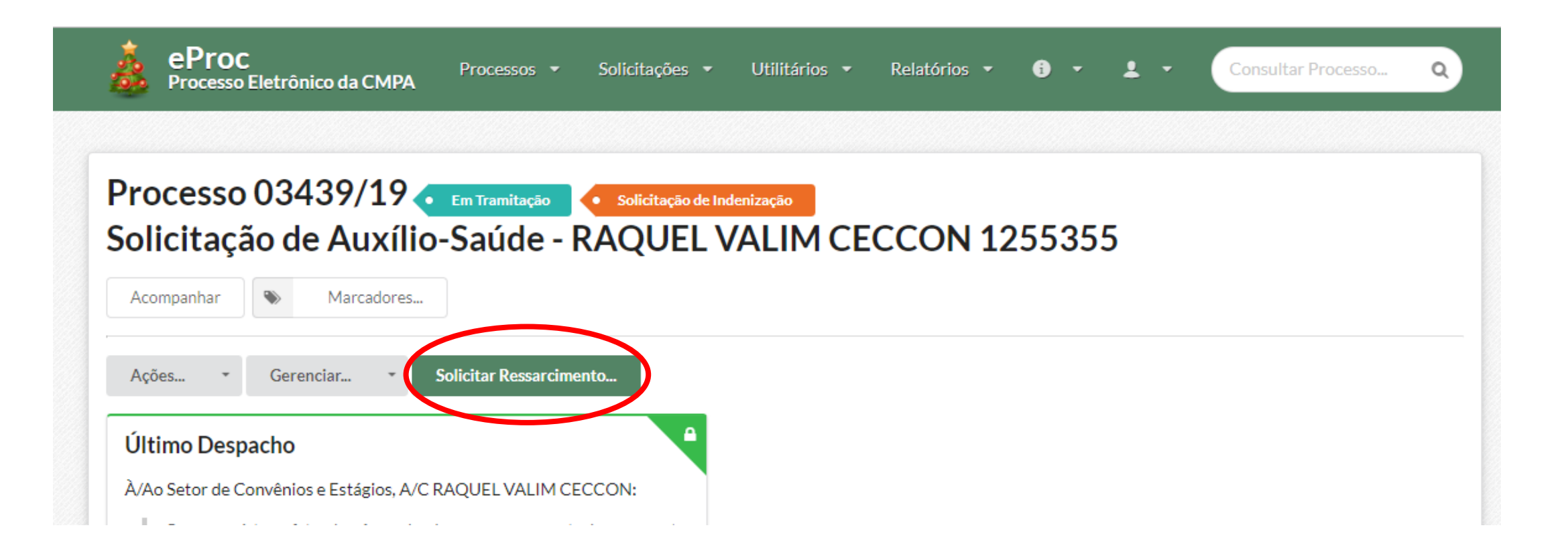

## VIII. Verificar as informações, digitar a senha e clicar em "Assinar Eletronicamente e Enviar".

| Ressarcimento                                                                                                    |                                                                                                    |
|----------------------------------------------------------------------------------------------------|----------------------------------------------------------------------------------------------------|
| Você está assinando as seguintes alterações no processo:         Despacho (conforme abaixo)         Documentos            Ø Mensalidade maio 2019         Documento criado (a) por RAQUEL VALIM CECCON em 13/06/2019 15:03.          Despacho            bolicito ressarcimento do auxílio-saúde conforme comprovante anexo.          Declaro que sou responsável pela veracidade e autenticidade do(s) documento(s) anexado(s), sob as penas da lei. | Se tiver algum erro: clicar<br>em "Não assinar agora –                                                                           |
| Senha Para maior segurança, informe a sua senha novamente                                                                                                    | quero conferir antes.",<br>ajustar as informações<br>incorretas e seguir os<br>passos até "Assinar<br>eletronicamente e enviar". |
| Atenção: ao clicar no botão abaixo, você estará assinando digitalmente este despacho, procedimento fundamentado no Art. 10, § 2º da Medida Provisória nº 2200-<br>2/2001 e nas Resoluções de Mesa nºs 491/15, 495/15 e 504/15 da Câmara Municipal de Porto Alegre<br>Assinar Eletronicamente e Enviar                                                                                                    | ***                                                                                                    |

O processo será automaticamente encaminhado para o Setor de Convênios e Estágios, que verifica se os documentos estão corretos.

Em caso de inconformidade o processo é devolvido ao servidor para complementação. O servidor deverá anexar a documentação solicitada e encaminhar o processo novamente para análise.

Se a documentação for suficiente o processo fica na mesa de trabalho do SCE até que o auxílio possa ser registrado na folha de pagamento. Após registros o processo é remetido novamente ao servidor para que os comprovantes do próximo mês sejam anexados e enviados.

> **Atenção:** os comprovantes de pagamento deverão ser encaminhados MENSALMENTE e SEMPRE NO MESMO PROCESSO.